## **Setting Up Your E-mail** Outlook

| look Today - Microsoft Outlook |      |            |                   |         |              |
|--------------------------------|------|------------|-------------------|---------|--------------|
| E dit                          | View | Go         | Teels             | Actions | Hale         |
| Cur                            |      | <u>0</u> 0 | 10015             | Actions | <u>n</u> eip |
| ew 🕶                           |      | 'j Sen     | d/Re <u>c</u> eiv | e 👻 🔯   | -ind         |
| er Li                          | st   |            |                   | _       |              |
| Iders                          |      |            |                   |         |              |

1. Click on Tools.

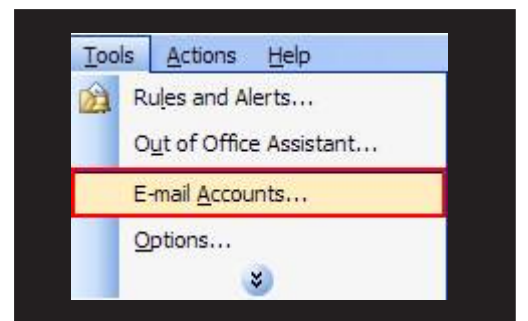

| Add a r   | new <mark>e-mail accou</mark> |
|-----------|-------------------------------|
| 🥑 View or | change existing               |
| irectory  | /                             |
| ) Add a r | new directory or              |
| ) View or | change existing               |

| cari crioo:                                                                             | se the type of server your new e-mail account will work with.                                                                                                    |
|-----------------------------------------------------------------------------------------|----------------------------------------------------------------------------------------------------|
| Mice                                                                                    | rosoft Exchange Server                                                                                                    |
| Coni<br>docu                                                                            | nect to an Exchange server to read e-mail, access public folders, and shar<br>uments.                                                                                                    |
| O POP                                                                                   | 3                                                                                                    |
| Con                                                                                     | post to a DOD2 o mail convor to download your o mail                                                                                                    |
| IMA 🍥                                                                                   | P                                                                                                    |
| Coni<br>folde                                                                           | nect to an IMAP e-mail server to download e-mail and synchronize mailbox<br>ers.                                                                                                    |
| O HII                                                                                   | P                                                                                                    |
| Coni<br>sync                                                                            | nect to an HTTP e-mail server such as Hotmail to download e-mail and<br>chronize mailbox folders.                                                                                                    |
| O Add                                                                                   | itional Server Types                                                                                                    |
| <ul> <li>IMA</li> <li>Conifolde</li> <li>HII</li> <li>Conisynce</li> <li>Add</li> </ul> | P<br>nect to an IMAP e-mail server to download e-mail and synchronize mailbox<br>ers.<br>P<br>nect to an HTTP e-mail server such as Hotmail to download e-mail and<br>drivonize mailbox folders.<br>i <b>itional Server Types</b> |

2. Click on E-Mail Accounts... (this may say Settings as well).

3. Make sure Add a new email account is selected and click Next.

4. Choose **IMAP** and then click Next.

| Internet E-m<br>Each of th     | ail Settings (IMAP)<br>ese settings are required to | get your e-mail account working. |               |
|--------------------------------|-----------------------------------------------------|----------------------------------|---------------|
| User Informa                   | tion                                                | Server Information               |               |
| Your Name:                     | Display Name                                        | Incoming mail server (IMAP):     | mail.bex.net  |
| E-mail Address:                | example@bex.net                                     | Outgoing mail server (SMTP):     | mail.bex.net  |
| Logon Inform                   | ation                                               |                                  |               |
| Jser Name:                     | example@bex.net                                     |                                  |               |
| Password:                      | ******                                              |                                  |               |
|                                | Remember password                                   |                                  |               |
| Log on using<br>Authentication | Secure Password<br>m (SPA)                          |                                  | More Settings |
|                                |                                                     | < Back                           | Next >        |

| enera Outgoing S  | erver Connection Advanced               |    |
|-------------------|-----------------------------------------|----|
| ] My putgoing ser | ver (SMTP) requires authentication      |    |
| Ose same set      | tings as my incoming mail server        |    |
| O Log on using    |                                         |    |
| User Name:        |                                         |    |
| Password:         |                                         |    |
|                   | Remember password                       |    |
| Log on usi        | ng Secure Password Authentication (SPA) | A) |

| man Accounts |                                                                                      |
|--------------|--------------------------------------------------------------------------------------|
|              | Congratulations                                                                      |
|              | You have successfully entered all the information required to<br>setup your account. |
|              | To dose the wizard, dick Finish.                                                     |

- 5. You will need to type your information into each field.
  - 1. Your Name: Display Name
  - 2. E-Mail Address: Your E-Mail Address
  - 3. User Name: Full E-Mail Address
  - 4. Password: Your E-Mail Password
  - 5. Incoming mail server: mail.bex.net or mail.buckeye-access.com
  - 6. Outgoing mail server: mail.bex.net or mail.buckeye-access.com

## and then click More Settings.

6. Go to the **Outgoing Server** tab and check the box for **My outgoing server (SMTP) requires authentication** then click **OK**.

7. Click Next then Finish